## DIGITUS®

## 11AC 600Mbps Dualband-USB 2.0-WLAN-Adapter

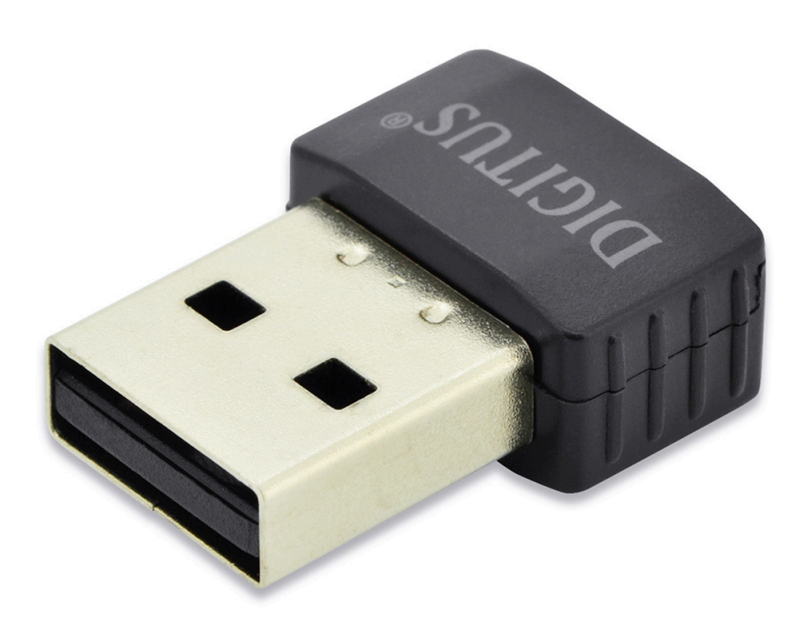

## Kurzanleitung zur Installation

DN-70565

## Installation der Gerätetreiber

Bitte beachten Sie die folgenden Anweisungen zur Installation Ihres neuen WLAN USB-Adapters:

- Schließen Sie die USB-WLAN-Netzwerkkarte an einem freien USB 2.0-Port Ihres Computers an, wenn der Computer eingeschaltet ist. Wenden Sie beim Anschluss des Adapters keine Kraft auf. Wenn er nicht passt, drehen Sie den Adapter um und versuchen Sie es erneut
- 2. Folgende Meldung wird auf Ihrem Computerbildschirm angezeigt, klicken Sie auf "Cancel / Close".

| Windows 7 / 8 / 10             |                        |       |
|--------------------------------|------------------------|-------|
| Driver Software Installation   |                        |       |
| Installing device driver softv | vare                   |       |
| 802.11 n WLAN                  | Waiting for user input |       |
|                                |                        | Close |

 Legen Sie die Treiber-CD in Ihr CD-ROM-Laufwerk ein. Der unten dargestellte Autorun-Bildschirm öffnet sich. Falls nicht, doppelklicken Sie auf der CD auf "<u>autorun.exe</u>".

| DIGITUS® |                |  | - × |
|----------|----------------|--|-----|
|          |                |  |     |
|          | Install Driver |  |     |
|          | User Manual    |  |     |
|          | Exit           |  |     |
|          |                |  |     |

Klicken Sie auf "Install Driver", um die Installation zu starten

**4.** Die Installationsbeschreibungen werden angezeigt. Klicken Sie zum Fortsetzen auf "**Next**"

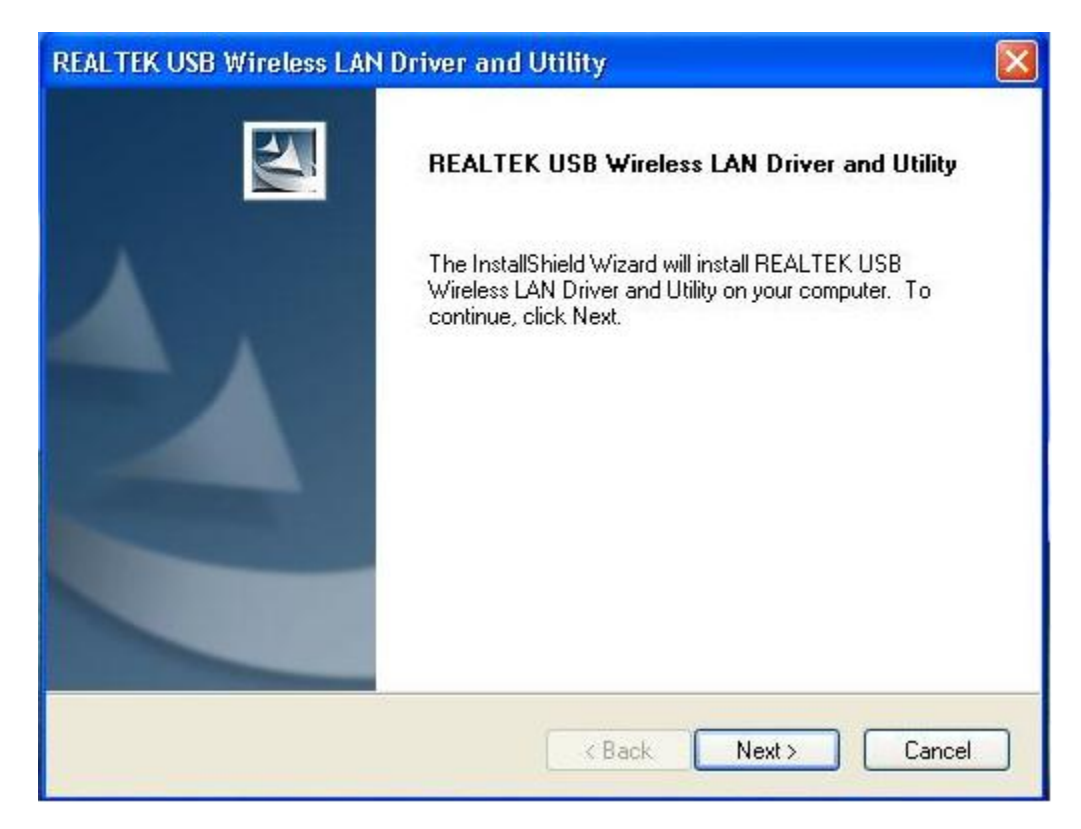

5. Wenn die Installation abgeschlossen ist, werden Sie aufgefordert, den Computer neu zu booten. Klicken Sie auf "<u>Finish</u>" und starten Sie den Computer neu, um die Installation der Treiberdateien zu beenden

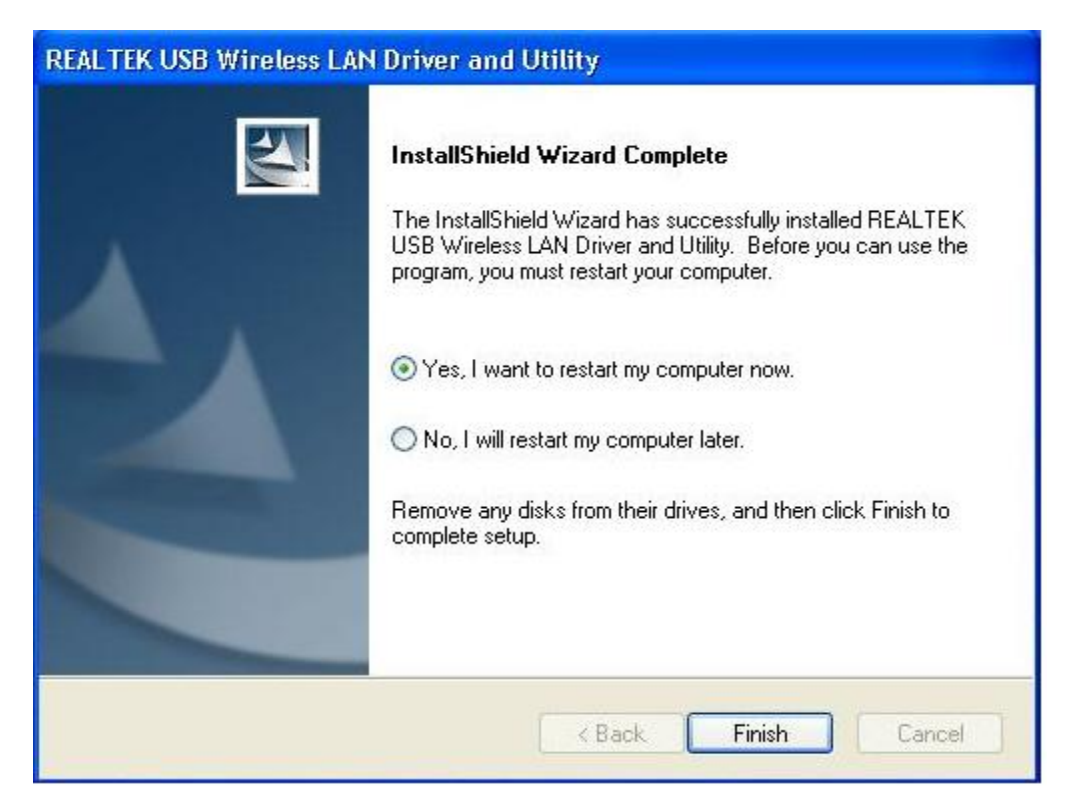

6. Stecken Sie die USB WLAN-Netzwerkkarte in einen USB 2.0 Port Ihres Computers. Das System findet die neue Hardware und installiert automatisch den Treiber.

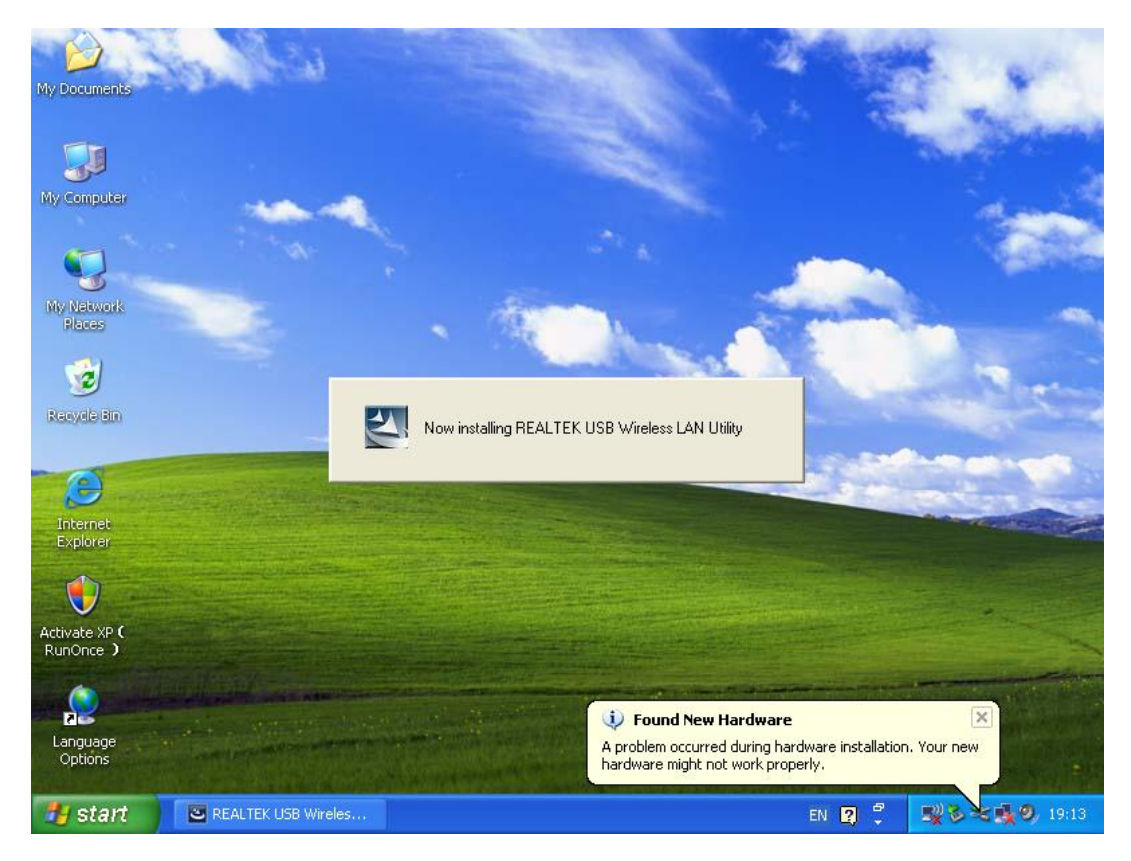

7. Klicken Sie nach Abschluss der Treiberinstallation auf das Adapter-Dienstprogramm in der Taskleiste oder im Programmverzeichnis. Klicken Sie auf <u>"available networks</u>", wählen Sie den WLAN Access Point aus, mit dem Sie sich verbinden möchten und drücken Sie die Schaltfläche <u>"Add to Profile</u>".

| 🙈 REALTEK 11n USB Wi    | ireless LAN Utilit       | У                        |                       |                               |                  |
|-------------------------|--------------------------|--------------------------|-----------------------|-------------------------------|------------------|
| Refresh(R) Mode(M) Abou | t(A)                     |                          |                       |                               |                  |
| 🖃 😼 MyComputer          | General Profile 4        | Available Network Statu: | s Statistics V        | Vi-Fi Protect Setup           |                  |
| Realtek RTL88           | Available Netwo          | ork(s)                   |                       |                               |                  |
|                         | SSID                     | Channel                  | Encryption            | Network Authentication        | Signal 1         |
|                         | 1 <sup>00</sup> HLY96C   | 1                        | AES                   | WPA Pre-Shared Kev            | 88% In           |
|                         | 1 <sup>99</sup> NETCORE  | 1                        | None                  | Unknown                       | 42% Ir           |
|                         | 1 <sup>00</sup> HLY3F    | 6                        | TKIP                  | WPA Pre-Shared Key            | 26% Ir           |
|                         | L <sup>®</sup> QA300M    | 6                        | None                  | Unknown                       | 58% Ir           |
|                         | 1" WR2880                | 6                        | None                  | Unknown                       | 8% Ir            |
|                         | 1° All-Link<br>10 office | 11                       | NONE                  | Unknown<br>WP& Pre-Shared Key | 02% Ir<br>92% Ir |
|                         | a onice                  | 11                       |                       | MEN FIG-Sharou Key            | 5270 1           |
|                         |                          |                          |                       |                               |                  |
|                         | <                        |                          |                       |                               | >                |
|                         |                          | Refresh                  |                       | Add to Profile                | ]                |
|                         | Note                     |                          |                       |                               |                  |
|                         | Double clic              | k on item to join/creat  | e profile.            |                               |                  |
|                         |                          |                          |                       |                               |                  |
| Show Tray Icon          |                          | Disable Ac               | lapter<br>Zero Config |                               | Close            |

**8.** Geben Sie nötigenfalls die Sicherheitsinformationen ein und klicken Sie anschließend auf "**OK**", um sich mit dem WLAN zu verbinden.

| Wireless Network Properties:                                                        |                           |
|-------------------------------------------------------------------------------------|---------------------------|
| Profile Name: HLY96C                                                                | 802.1x configure          |
| Network Name(SSID): HLY96C                                                          | EAP TYPE :                |
|                                                                                     | GTC                       |
|                                                                                     | Tunnel : Privision Mode : |
| This is a computer-to-computer(ad hoc) network; wireles access points are not used. | S 🖌                       |
| Channel: 1 (2412MHz) 🗸                                                              |                           |
|                                                                                     | Username :                |
| - Wireless network security                                                         |                           |
| This network requires a key for the following:                                      | Identity :                |
| Network Authentication: WPA-PSK                                                     |                           |
| Data encryption:                                                                    | Domain :                  |
| Bada onerspaceria AES                                                               |                           |
| ASCII PASSPHRASE                                                                    | Password :                |
|                                                                                     |                           |
| Key index (advanced): 1 🗸                                                           | Certificate :             |
| Network key:                                                                        |                           |
| *******                                                                             | PAC : Auto Select PAC     |
| Confirm network key:                                                                |                           |
| *******                                                                             |                           |
|                                                                                     |                           |
| OK Cancel                                                                           |                           |
|                                                                                     |                           |

9. Verbindung erfolgreich. Der Statusbildschirm wird angezeigt.

| 🕱 REALTEK 11 n USB Wireless LAN Utility |                                                                         |       |
|-----------------------------------------|-------------------------------------------------------------------------|-------|
| Refresh(R) Mode(M) Abou                 | it(A)                                                                   |       |
| 🖃 💡 MyComputer                          | General Profile Available Network Status Statistics Wi-Fi Protect Setup |       |
|                                         |                                                                         |       |
|                                         | Status: Associated                                                      |       |
|                                         | Speed: Tx:150 Mbps Rx:150 Mbps                                          |       |
|                                         | Type: Infrastructure                                                    |       |
|                                         | Encryption: AES                                                         |       |
|                                         | SSID: HLY96C                                                            |       |
|                                         | Signal Strength: 74%                                                    |       |
|                                         | Link Quality:                                                           |       |
|                                         | 99%                                                                     |       |
|                                         |                                                                         |       |
|                                         |                                                                         |       |
|                                         | Network Address:                                                        |       |
|                                         | MAC Address: 00:E0:4C:71:00:01                                          |       |
|                                         | IP Address: 192.168.1.139<br>Subset Made JSE JSE 0                      |       |
|                                         | Gateway                                                                 |       |
|                                         | Gateway.                                                                |       |
|                                         | ReNew IP                                                                |       |
|                                         |                                                                         |       |
|                                         |                                                                         |       |
| 🗹 Show Tray Icon                        | Disable Adapter                                                         | Close |
| 🗌 Radio Off                             | Windows Zero Config                                                     |       |

Änderung des Handbuchs vorbehalten. Bitte beachten Sie auch die aktuelle Version im Webshop.

| Technische Daten  |                                        |
|-------------------|----------------------------------------|
| Frequenzbereich:  | 2412MHz-2472MHz for 802.11b, g, n/HT20 |
|                   | 2422MHz-2462MHz for 802.11n/HT40       |
|                   | 5180MHz-5240MHz for 802.11a            |
|                   | 5180MHz-5240MHz for 802.11ac VHT20     |
| Sendeleistung:    | < 20 dBm EIRP for 2.4G WIFI            |
|                   | < 20 dBm EIRP for 5G WIFI              |
| Hardware-Version: | V 2.0                                  |
| Software-Version: | 1030.38                                |

Hiermit erklärt die Assmann Electronic GmbH, dass die gedruckte Konformitätserklärung dem Produkt beiliegt. Sollte die Konformitätserklärung fehlen, kann diese postalisch unter der unten genannten Herstelleradresse angefordert werden.

www.assmann.com Assmann Electronic GmbH Auf dem Schüffel 3 58513 Lüdenscheid Germany

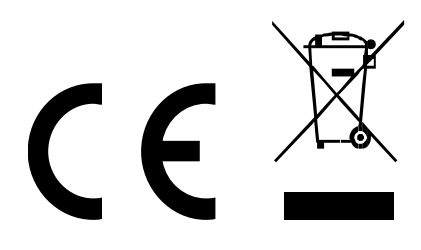